祥和資訊有限公司 整理

網站;<u>http://shic.3cc.cc</u>

## Mail; <a href="mailto:siang.he@msa.hinet.net">siang.he@msa.hinet.net</a>

- 1. 在 Window 系統中,多按「右鍵」,有時候會得到意想不到的驚喜喔
- 2.在沒有「Window 鍵」的鍵盤中,要叫出「開始」功能表,只要按 [Ctrl]+[Esc] 就行了
- 3.先壓著 [Shift] 在按「刪除」,這樣就可以不經由「資源回收筒」直接刪除了
- 4. 在許多程式中,按 [F1],可以得到很多的說明
- 5·大多的人都用滑鼠[ 左鍵 ]拖曳檔案,其實用「右鍵」拖會更好用喔 ^\_^
- 6. 壓著 [Ctrl] 再拖曳檔案,就一定是「複製」
- 7.壓著 [Shift] 再拖曳檔案到別處,就一定是「移動」
- 8. 在「微軟新輸入法」中,按 [Ctrl]+[Alt]+[,] 就會出現符號鍵盤了~ 可以拿來輸入標點符號喔~
- 9. 在「檔案總管」中,如果按 [F5] ,它就會重讀目錄、檔案了!
- 10.要關掉一個程式,按[Alt]+F4 也可以喔~
- 11 · 在輸入法模式下按 [Shift]+[空白鍵]會切換全形與半形
- 12 · 按 [Shift]+[Ctrl] 會切換輸入法喔~(左右兩邊的鍵盤順序不一樣喔~)
- 13 · [Ctrl] + [空白鍵]的功能是開啓輸入法~
- 14.要對一個視窗做命令嗎?按 [Alt]+[空白鍵] 試試吧~
- 15 · 如果想在很多視窗中切換,其實不用到工具列選;按 [Alt]+[Tab] 就行了!
- 16 · 要「全部選擇」麼?按 [Ctrl]+[A] 吧!快多了~
- 17 · 程式不理你嗎?要強制關閉的話就按 [Ctrl]+[Alt]+[Del] 再選掛掉的程式吧~
- 18. 文件一長串,要怎麼一口氣跳到最後啊?按[Ctrl]+[End]吧~
- 19. 文件一長串,要怎麼一口氣跳到第一行呢?按[Ctrl]+[Home]吧~
- 20. 改檔名其實只要先選擇檔案,再按 [F2] 就行了喔~
- 21 · 在 Internet Explorer 中要「重新整理」,你可以按 [Ctrl]+[R] 或 [F5]
- 22 · 按 [Alt] + [Enter] 的效果等同於「內容」
- 23 ·

## 微軟鍵盤快速鍵

- a. [WIN]+[R]=「執行」
- b. [WIN]+[M]= 全部視窗最小化
- c. [Shift] [WIN] + [M] = 取消全部視窗最小化
- d. [ WIN ] + [ F1 ] = Help
- e. [WIN]+[E]= 檔案總管
- f.[WIN]+[F]= 尋找
- g. [Ctrl]+[WIN]+[F]= 顯示「尋找:電腦」
- h. [WIN] + [TAB] = 切換工作列的程式
- I. [WIN] + [Break] = 顯示系統內容

24 · 到 Winodw 目錄下的 Temp 資料夾看看吧~把這些暫存檔刪了有時候系統會變穩一點喔!

- 25 · 記得要定期清理「資源回收筒」喔~
- 26. 想變更一個附檔名的關聯程式嗎? 壓著 [Shift] 再按滑鼠 [右鍵],這樣就多一個「開啓檔案…」了 ~接著再選程式吧!

- 27.如果看到附檔名是「 tmp 」的檔案,不要客氣~砍了吧~
- 28·想學好電腦的第一步就是「實作」換多看書
- 29. 按 [Shift]+[F10] 等同於滑鼠 [右鍵] 喔~
- 30·想知道自己的電腦開機時自動做了哪些事嗎?
- 按 [ 開始 ]→ [ 執行 ]→ 輸入「msconfig」再按確定
- 31.不要認爲裝了防毒程式就沒事了~記得要定時更新病毒碼才有效喔~
- 32. 要一次選擇多個檔案嗎?你可以藉著壓著 [Ctrl] 再選來辦到
- 33.要選擇連串的檔案,你可以壓著 [Shift]再選選看~ ^\_^
- 34.不只滑鼠「左鍵」可以拖曳喔~用「右鍵」拖曳可以輕鬆地選擇「複製」、「搬移」、「捷徑」。
- 35.使自動播放暫時失效:放入 CD 時按著 [shift] 即可。
- 36.在檔案總管呈現所有樹狀結構:單擊磁碟機後,按數字區的 鍵(在9的上方)
- 37.工作列是可以自行移動到螢幕的上方,下方,左方跟右方的。試試看吧!
- 除此以外,也可以拉動邊框,改變它的大小。
- 38. 壓著 [Shift] 雙擊「我的電腦」的話,可以用「檔案總管」開啓~
- 39 ·
- [Ctrl]+ 的功能
- x 剪下
- c 複製
- v 貼上
- a 全選
- h 向前刪除 (一次一個)
- j 或 m 增加一行
- z 復原

40.想要減少與 Internet 服務提供者 (ISP) 連線時間的使用者,可打開使用的 [撥號網路] 連線,按一下右 鍵然後選取 [內容],接著清除 [伺服器類型] 索引標籤上的 [登入網路]、NetBEUI 和 IPXSPX 相容傳送規 定。不過最好先試試看這樣的設定是否還能正常連線上網。